## *Creating and Logging in to a Developer Portal Account*

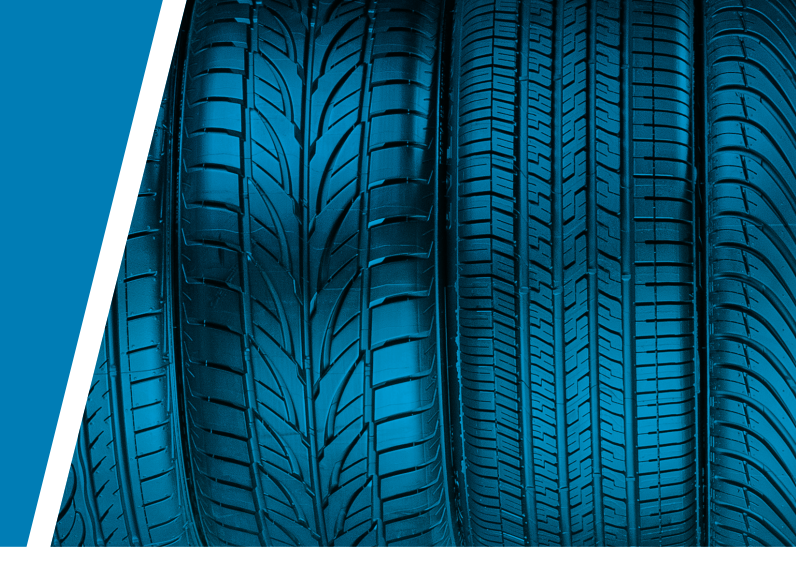

## Summary

This document will guide a user through the process of signing up and activating a Developer Portal Account on the Dealer Tire API Portal.

## **Steps**

- 1 Navigate to the main Portal page here: <u>https://demoportal.dt-api.com/</u>
- 2 Click on the Sign-Up button on the screen

|                    | <u>Sign in</u>              |            | Sign up |                                         |
|--------------------|-----------------------------|------------|---------|-----------------------------------------|
| nter the rec       | quired informat             | ion        |         |                                         |
| Sign Up            |                             |            |         |                                         |
| Full name:         |                             |            |         |                                         |
| Empile             |                             |            |         |                                         |
|                    |                             |            |         |                                         |
| This email address | will become your 'Login nar | ne'        |         | Password must cont                      |
| Password:          |                             |            |         | <ul> <li>1 Uppercase letter</li> </ul>  |
|                    |                             |            |         | <ul> <li>1 Lowercase letter</li> </ul>  |
| Confirm password:  |                             |            |         | <ul> <li>1 Special Character</li> </ul> |
|                    |                             |            |         | • 1 Number                              |
| Organization code: |                             |            |         | <ul> <li>Contain 8+ characte</li> </ul> |
|                    |                             | (optional) |         |                                         |
| L                  |                             |            |         |                                         |

Note: Please enter your organization code at account creation to streamline the setup process.

- If you do not have one, please contact apisupport@dealertire.com and they will provide you with one.
- 4 Accept the Terms & Conditions as well as Privacy Policy
- 5 Click the Sign-Up button

- 6 The email address entered on the Sign Up page will receive an activation email from the following address: <u>apisupport@dealertire.com</u>.
- 7 Click on the link to Activate the account

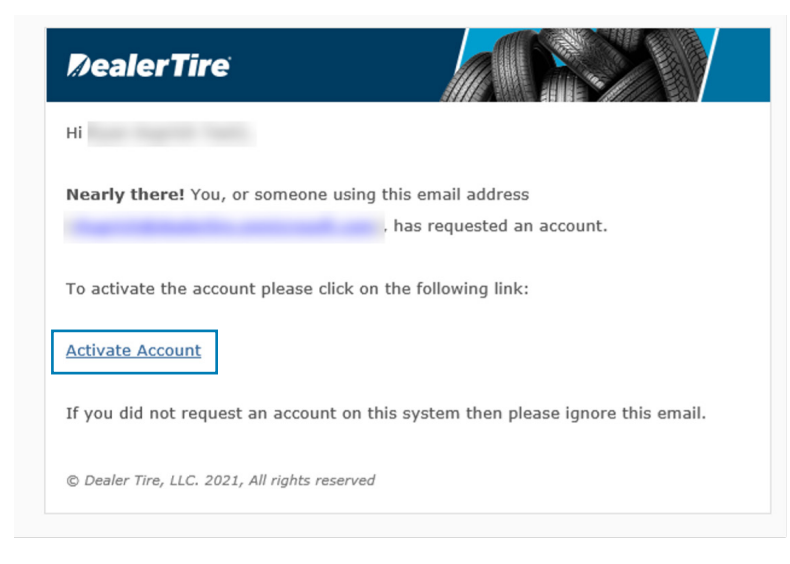

8 This navigates back to the sign on page with a banner notifying you of successful activation.

## Message

Your account has been activated. Sign in with the credentials you specified during registration.

**Important Note:** It is important that the user logs in at this time. This will create a user record in the system. Failure to log in after activating can lead to permissions issues or other problems.